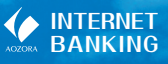

#### はじめてのログイン(平成28年4月以前より インターネットバンキングをご利用のお客さま)

本手順は、以下のお客さまが対象です。 ・平成28年4月以前よりインターネットバンキングをご 利用のお客さま

※平成28年4月以前にインターネットバンキングをご契約済 みで、一度もご利用いただいていないお客さまは17頁をご 覧ください。

### はじめてのログインに必要なもの

#### ご契約者カード

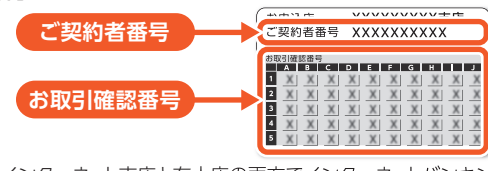

※インターネット支店と有人店の両方でインターネットバンキングを ご契約されていたお客さまは、インターネット支店のご契約者カー ドをご用意ください。

### 操作手順

平成28年5月以降はじめてログインをパソコンから実施い ただく場合の手順は以下の通りです。

※スマートフォン専用画面から実施いただく場合、ワンタイム パスワード利用申請が必要など、一部手順が異なります。

| 1 | ログイン画面を開く                   |
|---|-----------------------------|
| 2 | ログインID、ログインパスワードの入力         |
| 3 | 秘密の質問の登録                    |
| 4 | ログインパスワード、<br>取引確認用パスワードの変更 |
| 5 | 口座番号変更のお知らせ                 |
| 6 | インターネットバンキングトップページ          |

こ利用前のご確

12

## ログイン方法について

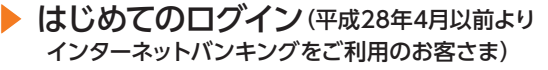

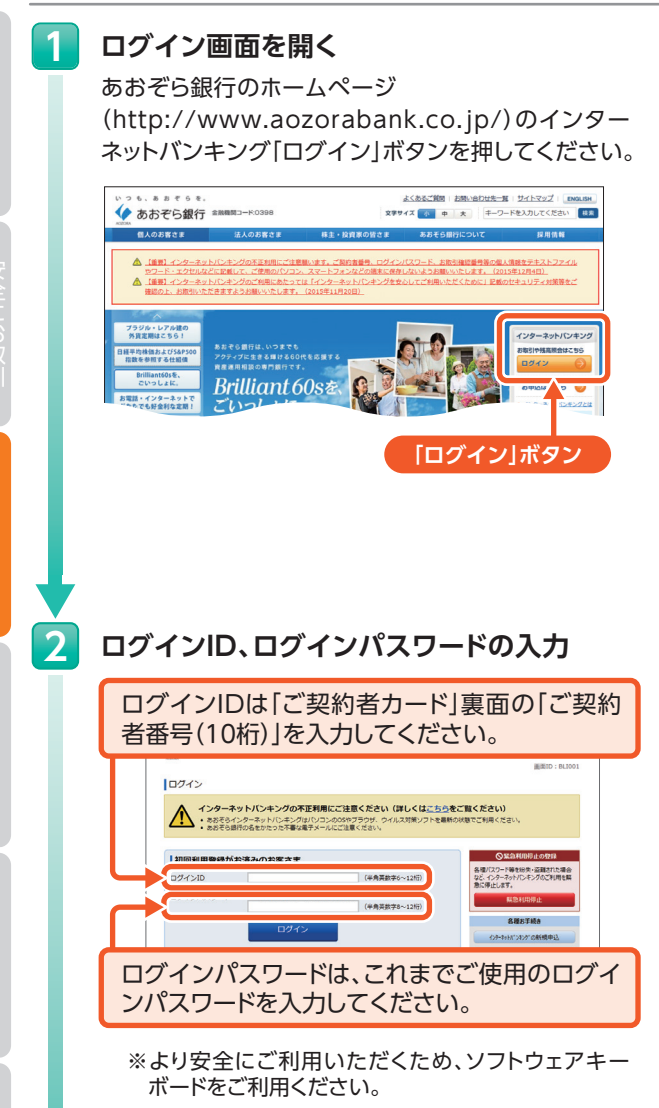

ログイン方法

## 3 秘密の質問の登録

「秘密の質問」「答え」を3つすべて登録してください。

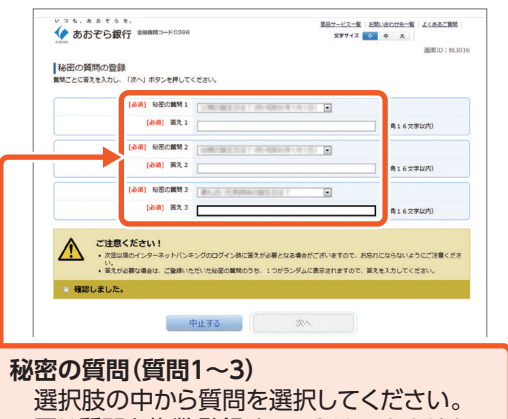

同じ質問を複数登録することはできません。

#### 答え(答え1~3)

全角16文字以内で入力してください。 半角文字は登録できません。

※「秘密の質問」「答え」は、お客さまが普段利用されているパソコン以外の端末で利用された場合等、通常と異なるご利用環境(端末情報等)と当行が判断した場合に、ご本人さまのご利用であることを確認するための追加認証です。

第三者のなりすましによる不正アクセスを防止する セキュリティ対策として、すべてのお客さまにご登録 いただく必要があります。

## ログイン方法について

はじめてのログイン(平成28年4月以前より インターネットバンキングをご利用のお客さま)

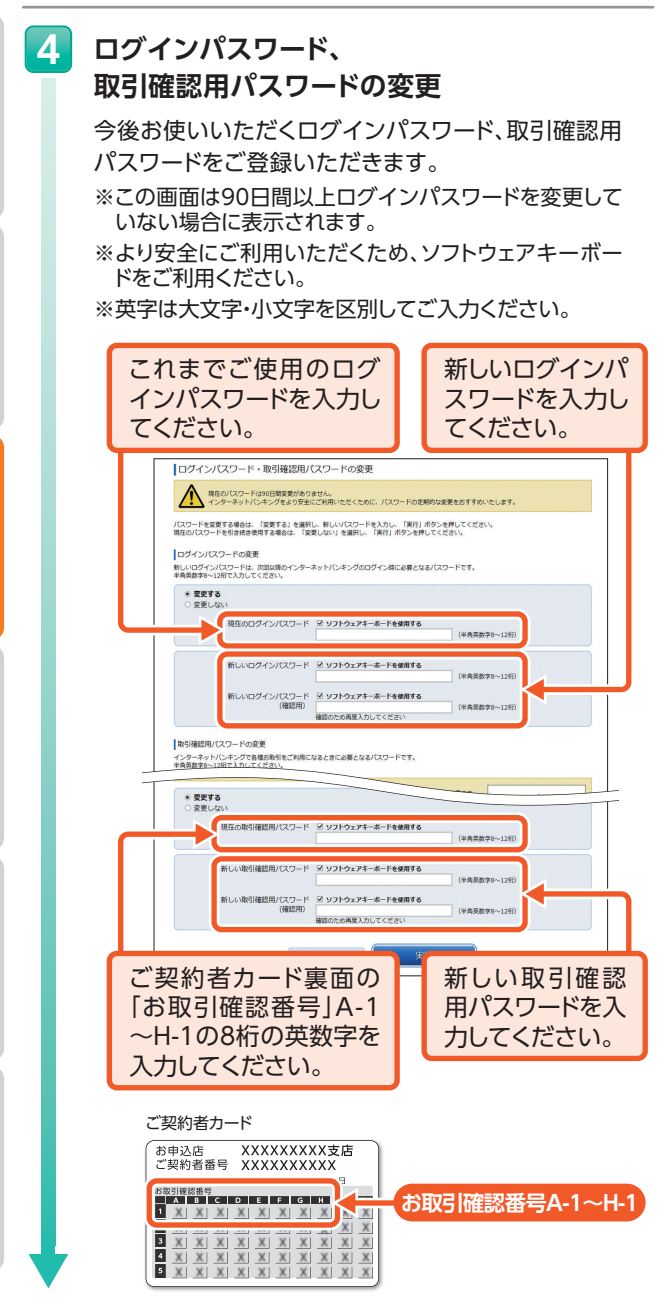

ログイン方法

### 口座番号変更のお知らせ

平成28年5月以降はじめてのログインの際に、新しい 口座番号を表示いたします。

| あおぞら銀行 838003-ド:0398                                                    | 原品サービス一覧 25%、治力が売一覧 よくあるご覧数<br>文字サイス 4 中 大 0.0720 0                                                                                                    |
|-------------------------------------------------------------------------|----------------------------------------------------------------------------------------------------|
|                                                                         | ille BEFOOD in an and a contraction in a contraction in |
| 1/1件 メッ                                                                 | セージ番号 80000001 ご案内日 3018年3月8日 建築地行日 3018年3月8日                                                                                                    |
| 重要 口座番号変更                                                               | のおしらせ                                                                                                    |
| いつもあわぞら銀行お。<br>ありがとうございます。<br>下記に、戦速時会れた7<br>※外質預会の新しい口記<br>「お知らせ」をご確認。 | なびあおぞらインターネットバンキングをご利用いただご加加。<br>・「学家期後かの取らいに口得音音をお切れせいひします。<br>習音号についても、別途病意にてお送りさせていただきます<br>ください。                                                                                                    |
| 料目 支店名  現行                                                              | 在の口座番号  新しい口座番号                                                                                                    |
| 普通 日本橋支店 12                                                             | 2 3 4 5 6 7 - 0 0 1   1 2 3 4 5 6 7                                                                                                    |
| 定期 日本橋支店 12                                                             | 2 3 4 5 6 7 - 0 0 0 0 2   0 0 0 9 8 7 6                                                                                                    |
|                                                                         |                                                                                                    |

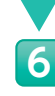

5

# インターネットバンキングトップページ

システム移行後にはじめてログインするときの操作 は完了です。

インターネットバンキングのトップページが表示され ます。

メニューを選択しインターネットバンキングをご利用 いただけます。

|                                                                           |                                      | 4.555 A                                                                                                    |                | 6 M.C                                                                                                 |                                                    | olo mix | m:1.0m#45                                                                                              | \$19TTE                                                     |
|---------------------------------------------------------------------------|--------------------------------------|----------------------------------------------------------------------------------------------------|----------------|----------------------------------------------------------------------------------------------------|----------------------------------------------------|---------|----------------------------------------------------------------------------------------------------|-------------------------------------------------------------|
|                                                                           | 情報                                   |                                                                                                    | ALMINI         |                                                                                                    |                                                    |         | 青空太郎相                                                                                                  | 画面ID: BPT0<br>兼<br>のがとうございます。                               |
| べ掛え                                                                       | : 支店名   科目                           |                                                                                                    |                |                                                                                                    |                                                    |         |                                                                                                    |                                                             |
| 武<br>このL<br>残高級                                                           | 」除から 振込 振<br>会日時:月日 -                | 門青道<br>計<br>入出金<br>時一分                                                                                                    | 煎量 12345<br>明細 |                                                                                                    | ,,円<br>,,円                                         | -       | <ul> <li>未続のお知ら</li> <li>単行からの</li> <li>未読のお知ら</li> </ul>                                              | せはありません。<br>必知らせ<br>せはありません。                                |
|                                                                           |                                      |                                                                                                    |                |                                                                                                    |                                                    |         |                                                                                                    |                                                             |
| (代表<br>波) P                                                               | 日座の入出金明<br>月 <b>普通預金 123</b> 4       | 8<br>1567                                                                                                    |                |                                                                                                    |                                                    |         | 074768                                                                                                 | E 単新3件<br>IXル2ドレス                                           |
| 代表<br>決■<br>11号                                                           | 日座の入出金明<br>日普通預金 1234<br>日付          | 田<br>1 <b>567</b><br>取引                                                                                                    | る引出金額          | 8預入金額                                                                                                 | 強高                                                 | 撲要      | 071788                                                                                                 | E 単数3件<br>Bメールアドレス<br>レス1                                   |
| 代表<br>読 P<br>11号                                                          | 日座の入出金明<br>9 <b>普通預金 1234</b><br>日付  | EB<br>1567<br>取引<br>入金                                                                                                    | お引出金額          | お預入金額     100,000円                                                                                    | 秋高<br>100,000円                                     | 残要      | ログイン思想<br>日<br>日<br>ダ<br>イン<br>思<br>日<br>5<br>5<br>5<br>5<br>5<br>5<br>5<br>5<br>5<br>5<br>5<br>5<br>5 | E 副新3件<br>Bメールプドレス<br>レス1<br>⊜sozorabank.co.jp              |
| 代表<br>読 P<br>11号<br>1001                                                  | 日座の入出金明<br>9普遍預金 1234<br>日付          | 田<br>IS67<br>取引<br>入金<br>入金                                                                                                    | お引出金額          | <u>お預入金額</u><br>100,000円<br>5,000,000円                                                                | <u>務</u> 篇<br>100,000円<br>5,100,000円               | 姚要      | ログインEE                                                                                                 | E EN3件<br>タメールプドレス<br>レス1<br>Bootorabank.co.jp<br>レス2       |
| )代表<br>テ<br>1<br>1<br>1<br>1<br>1<br>1<br>1<br>1<br>1<br>1<br>1<br>1<br>1 | 2日座の入出金明<br>9 <b>巻道預金 1234</b><br>日付 | 田<br>1555<br>取引<br>入金<br>入金<br>入金                                                                                                    | お引出金額          | >○預入金額<br>100,000円<br>5,000,000円<br>1,000,000円                                                        | <u>株</u> 恵<br>100,000円<br>5,100,000円<br>6,100,000円 | 減要      | ログインEE<br>日<br>日<br>日<br>日<br>日<br>日<br>日<br>日<br>日<br>日<br>日<br>日<br>日                                | f 最新3件<br>(メールアドレス<br>レス 1<br>につってのおかれたの。jの<br>レス 2<br>レス 3 |
| 代表<br>満 F<br>11<br>201<br>201<br>201<br>201                               | 日座の入出金明<br>9普通預金 1234<br>日付          | 田田 (1995) (1995) ( | お引出金額          | <ul> <li>2預入金額</li> <li>100,000円</li> <li>5,000,000円</li> <li>1,000,000円</li> <li>800,000円</li> </ul> | 残高<br>100,000円<br>5,100,000円<br>6,100,000円         | 與要      | 日<br>日<br>日<br>日<br>日<br>日<br>日<br>日<br>日<br>日<br>日<br>日<br>日<br>日                                     | f 副約3年<br>副メールアドレス<br>レス1<br>レス3<br>レス4                     |

こ利用前のご確